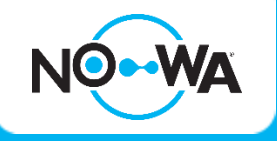

# How to add a wireless sensor

#### Context

When you purchase a standard kit, the 5 first sensors are already configured programmed into the system. However, if you want to add more sensors or configure existing sensors for freeze detection, you must follow this procedure

## Round Sensor (Flood / Freeze)

- 1. Connect to your system using your mobile app and the installer credentials (installer:3275)
- 2. Once connected to the system, press on the three white lines on top left to access the menu
- 3. Press on "Settings"
- 4. Once the settings page is loaded, you will already be on the sensor configuration page
- 5. Select a sensor to configure using the dropdown list underneath "Select sensor to Configure"
- 6. Press on the "Learn" button and wait for the message "Learn Mode Active, Activate Learn Button"
  - a. Tap a magnet on the small line on the side of the round sensor to learn it as a water sensor
  - b. Hold a magnet on the small line on the side of the round sensor to learn it as a freeze sensor
- 7. The message "New Device Found" should appear.
- 8. Configure the Sensor name with the sensor location and function (I.E Dishwasher Water)
  - a. Change the sensor type for "17 Nowa 360 Siren" to get audible alarm when a leak is detected
  - b. Change the sensor type for "16 Nowa 360 Silent" for no audible alarm when a leak is detected
- 9. Change the sensor options for "12 Water Leakage" for water sensor
- 10. Change the sensor options for "13 Low Temp" for freeze sensor
- 11. Change the Area group for "Nowa 360" area
- 12. Click on the "Save" button
- 13. Test the sensor

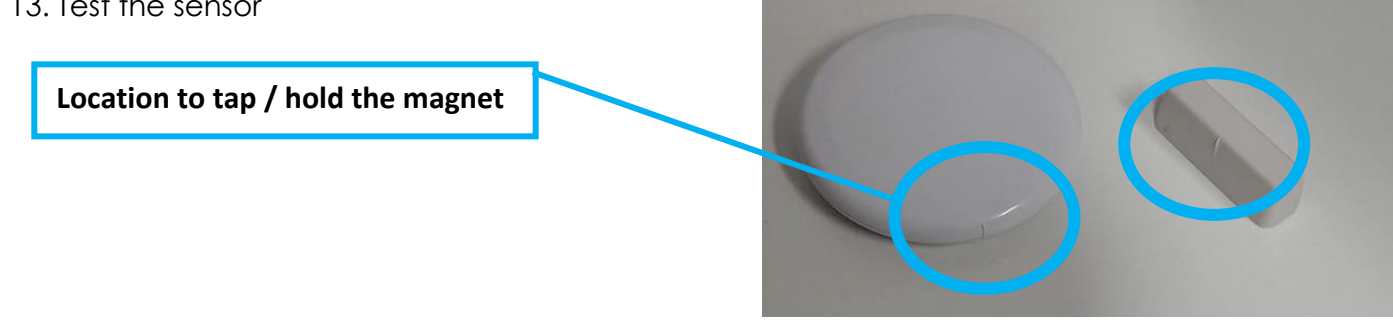

#### www.nowasupport.com

## **Triangle Sensor**

- 1. Connect to your system using your mobile app and the installer credentials (installer:3275)
- 2. Once connected to the system, press on the three white lines on top left to access the menu
- 3. Press on "Settings"
- 4. Once the settings page is loaded, you will already be on the sensor configuration page
- 5. Select a sensor to configure using the dropdown list underneath "Select sensor to Configure"
- 6. Press on the "Learn" button and wait for the message "Learn Mode Active, Activate Learn Button"
- 7. Open the cover of the triangle sensor using a small screwdriver
- 8. The message "New Device Found" should appear.
- 9. Configure the Sensor name with the sensor location and function (I.E Dishwasher Water)
  - a. Change the sensor type for "**17 Nowa 360 Siren**" to get audible alarm when a leak is detected
  - b. Change the sensor type for "16 Nowa 360 Silent" for no audible alarm when a leak is detected
- 10. Change the sensor options for "12 Water Leakage" for water sensor
- 11. Select the Area group linked to "Nowa 360" area
- 12. Uncheck the "Tamper" checkbox
- 13. Check the "Disable Internal Reed" checkbox
- 14. Check the "Normally Open External Contact" checkbox
- 15. Click on the "Save" button
- 16. Test the sensor

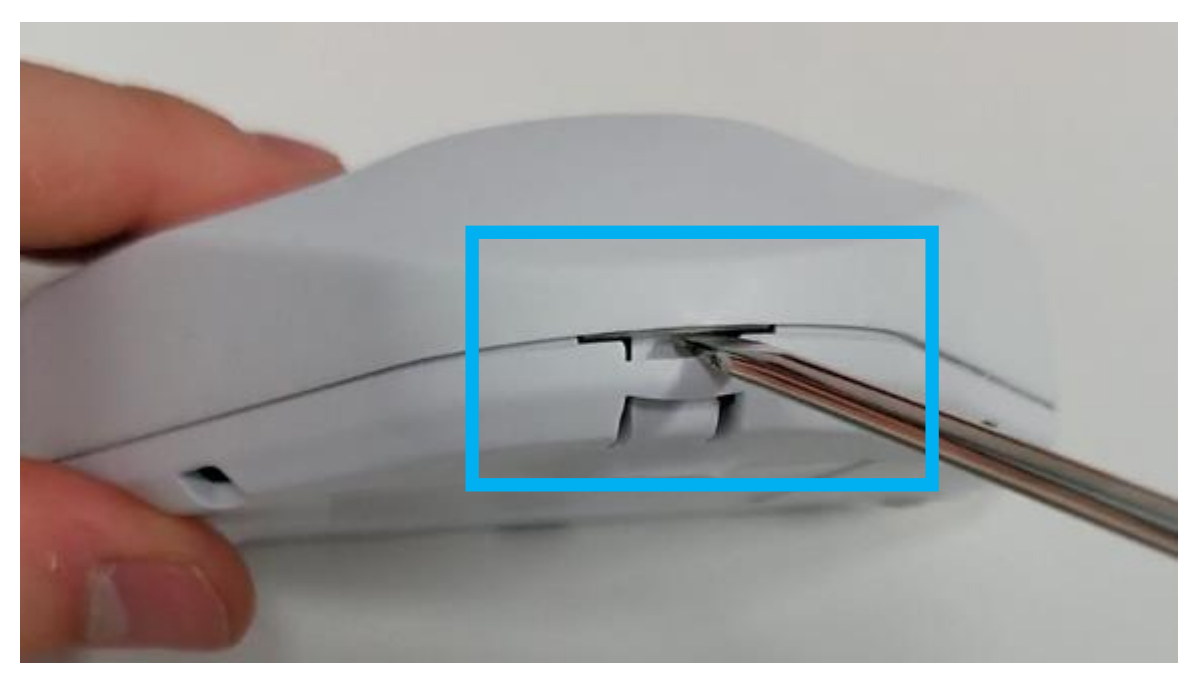

### www.nowasupport.com

nowa360.com